## **PC Client Software**

Connect camera to router or switch with Ethernet cable, plug in power supply, make sure camera and PC are both at the same network.

1, Install and use search tool software to detect camera. (search tool software is attached

in mini CD manual file named "SearchTool\_setup")

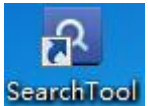

Double click search tool software icon SearchTool

| This wizard will guide you thr<br>"Next" | ough lpCamera E<br>cli<br>Next | asy Setup. Click<br><mark>ck next</mark><br>Cancel |  |
|------------------------------------------|--------------------------------|----------------------------------------------------|--|

|   | IP Address                                                                                                    | Name                                                                                                    | MAC Ad                                                                                                  | dress                                                                                                   | Version                                                                                                    | port               |
|---|----------------------------------------------------------------------------------------------------|----------------------------------------------------------------------------------------------------|----------------------------------------------------------------------------------------------------|----------------------------------------------------------------------------------------------------|----------------------------------------------------------------------------------------------------|--------------------|
| 0 | 192.168.1.88                                                                                                    | IPCAM                                                                                                    | 00:FC:FD:0                                                                                              | )2:55:23 \                                                                                              | /6.1.5.2.1-20150701                                                                                                    | 80                 |
|   |                                                                                                    |                                                                                                    | N.                                                                                                    |                                                                                                    |                                                                                                    |                    |
|   |                                                                                                    |                                                                                                    | sele                                                                                                    | èt camoi                                                                                                | ra -                                                                                                    |                    |
|   |                                                                                                    |                                                                                                    |                                                                                                    |                                                                                                    |                                                                                                    |                    |
|   |                                                                                                    |                                                                                                    |                                                                                                    |                                                                                                    |                                                                                                    |                    |
|   |                                                                                                    |                                                                                                    |                                                                                                    |                                                                                                    |                                                                                                    |                    |
|   |                                                                                                    |                                                                                                    |                                                                                                    |                                                                                                    |                                                                                                    |                    |
|   |                                                                                                    |                                                                                                    |                                                                                                    |                                                                                                    |                                                                                                    |                    |
|   |                                                                                                    | Back                                                                                                    | Ne×                                                                                                    | d                                                                                                    | Cancel                                                                                                    |                    |
| r | ecommended new                                                                                                    | Back                                                                                                    | Ne×                                                                                                    | a so you can                                                                                            | Cancel                                                                                                    | lv                 |
| r | ecommended new<br>Local IP 192.168                                                                                                 | Back<br>Back<br>1.1.101 The<br>DHCP wa                                                                                                  | ddress, all<br>ddress, all<br>e software fin<br>amera autom<br>nt to modify it                          | t can<br>ds available n<br>atically. We s<br>t manually                                                 | Cancel                                                                                                    | L <b>y</b><br>Lyou |
| r | ecommended new<br>Local IP 192.168                                                                                                 | Back<br>Back<br>1.1.101 The<br>DHCP wa<br>192 . 168 .                                                                                   | Nex<br>ddress, all<br>e software fin<br>amera autom<br>nt to modify i<br>1 . 100                        | t can<br>ds available n<br>atically. We s<br>t manually<br>Name                                         | Cancel<br>change it monoil<br>etwork setting for the<br>uggest you just use i                                                                                                    | ly<br>tyou         |
| r | ecommended new<br>Local IP 192.168<br>IP Address<br>SubMask                                                                        | Back<br>.1.101 The<br>DHCP wa<br>192 . 168 .<br>255 . 255 . 2                                                                           | Nex<br>Address, all<br>e software fin<br>camera autom<br>nt to modify if<br>1 . 100<br>255 . 0          | t<br>ds available n<br>atically. We s<br>t manually<br>Name<br>User                                     | Cancel                                                                                                    | tyou               |
| r | ecommended new<br>Local IP 192.168<br>IP Address<br>SubMask<br>GateWay                                                             | Back<br>.1.101 The<br>.1.101 The<br>Ipc<br>DHCP Va<br>192 . 168 .<br>255 . 255 . 2<br>192 . 168 .                                       | Nex<br>Advess, all<br>e software fin<br>camera autom<br>nt to modify if<br>1 . 100<br>255 . 0<br>1 . 1  | t<br>so you can<br>ds available n<br>atically. We s<br>t manually<br>Name<br>User<br>Password           | Cancel                                                                                                    | tyou               |
| r | ecommended new<br>Local IP 192.168<br>IP Address<br>SubMask<br>GateWay<br>Port 8(                                                  | Back<br>.1.101 The<br>.1.101 The<br>Ipc<br>UHCP Va<br>192 . 168 .<br>255 . 255 . 2<br>192 . 168 .<br>D                                  | Nex<br>Advess, all<br>e software fin<br>camera autom<br>nt to modify it<br>1 . 100<br>255 . 0<br>1 . 1  | t<br>so you can<br>ds available n<br>atically. We s<br>t manually<br>Name<br>User<br>Password           | Cancel                                                                                                    | tyou<br>eset       |
| F | ecommended au<br>Local IP 192.168<br>IP Address<br>SubMask<br>GateWay<br>Port 80                                                   | Back<br>.1.101 The<br>.1.101 The<br>lpc<br>UHCP va<br>192 . 168 .<br>255 . 255 . 2<br>192 . 168 .<br>0                                  | Nex<br>Adress, all<br>e software fin<br>camera autom<br>nt to modify it<br>1 . 100<br>255 . 0<br>1 . 1  | t<br>so you can<br>ds available n<br>atically. We s<br>t manually<br>Name<br>User<br>Password           | Cancel Cancel Cancel Intervork setting for the uggest you just use i IPCAM admin ***** Pwd Re                                                                                                    | ly<br>tyou<br>eset |
| r | Commended new<br>Local IP 192.168<br>IP Address<br>SubMask<br>GateWay<br>Port 80<br>IP Address 19                                  | Back<br>.1.101 The<br>DHCP %a<br>192 . 168 .<br>255 . 255 . 2<br>192 . 168 .<br>0<br>92.168.1.88                                        | Nex<br>defress. all<br>e software fin<br>amera autom<br>nt to modify if<br>1 . 100<br>255 . 0<br>1 . 1  | t Vou Can<br>ds available n<br>atically. We s<br>t manually<br>Name<br>User<br>Password<br>Name         | Cancel<br>change it monoil<br>retwork setting for the<br>uggest you just use i<br>IPCAM<br>admin<br>*****<br>Pwd Re<br>IPCAM                                                                                                    | Lyou<br>:set       |
| F | ecommended new<br>Local IP 192.168<br>IP Address<br>SubMask<br>GateWay<br>Port 80<br>IP Address 15<br>SubMask 25                   | Back<br>.1.101 P a<br>.1.101 The<br>DHCP Va<br>192 . 168 .<br>255 . 255 . 2<br>192 . 168 .<br>92.168.1.88<br>55.255.255.0               | Nex<br>defense, all<br>e software fin<br>camera autom<br>nt to modify i<br>1 . 100<br>255 . 0<br>1 . 1  | t von can<br>ds available n<br>atically. We s<br>t manually<br>Name<br>User<br>Password<br>Name<br>Port | Cancel<br>change it monoil<br>retwork setting for the<br>uggest you just use i<br>IPCAM<br>admin<br>*****<br>Pwd Re<br>IPCAM<br>80                                                                                                    | tyou<br>eset       |
| F | ecommended au<br>Local IP 192.168<br>IP Address SubMask<br>GateWay Bort 81<br>SubMask 25<br>SubMask 25<br>SubMask 25<br>GateWay 15 | Back<br>.1.101 P 1<br>.1.101 P 1<br>DHCP Va<br>192 . 168 .<br>255 . 255 . 2<br>192 . 168 .<br>92.168.1.88<br>55.255.255.0<br>92.168.1.1 | Nex<br>Address, all<br>e software fin<br>camera autom<br>nt to modify it<br>1 . 100<br>255 . 0<br>1 . 1 | t<br>ds available n<br>atically. We s<br>t manually<br>Name<br>User<br>Password<br>Name<br>Port         | Cancel Cancel Ca | tyou<br>eset       |

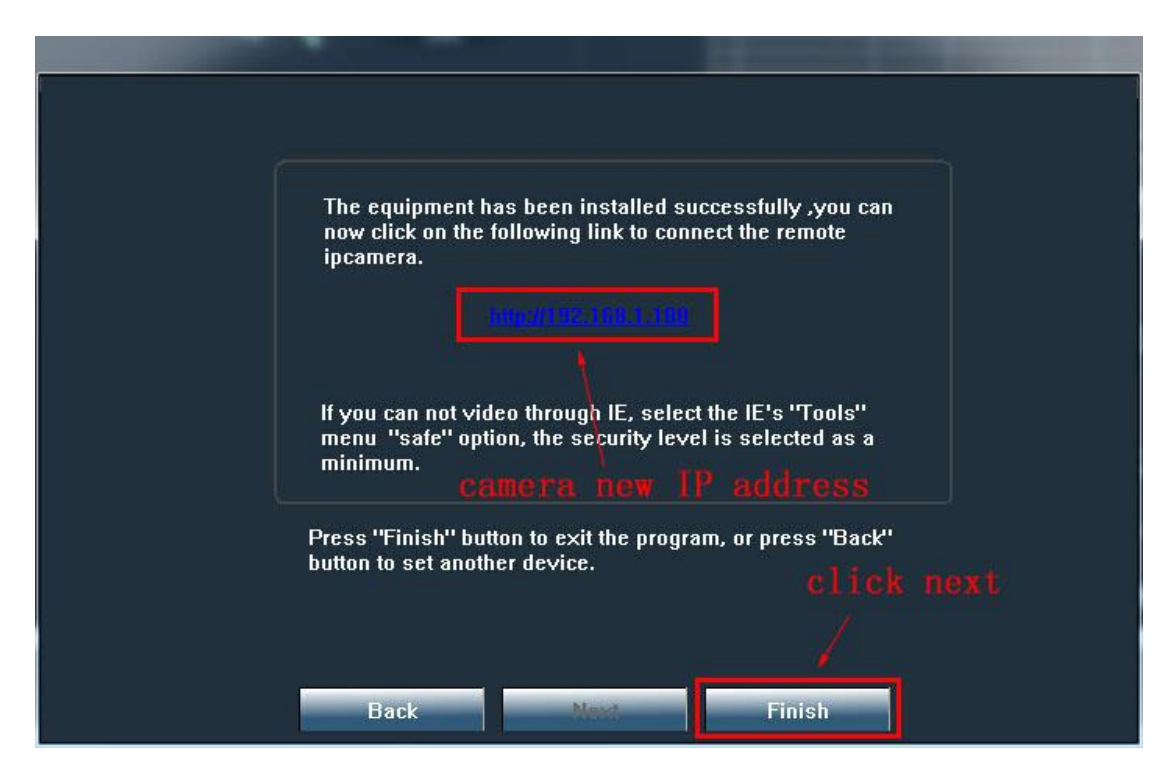

Now camera new IP address 192.168.1.100 is the correct one of your network. Note: our camera default IP address is 192.168.1.88, it will work if your network gateway is 192.168.1.1, then you do not need to change camera default IP address, otherwise you need to use search tool software to change camera IP address to the correct one. 2, Install PC client software. (PC client software is used for accessing your camera at local network, it Is attached in Mini CD manual file named "PC Client\_Setup") PC Client\_Setup.

| is English language |                                   |
|---------------------|-----------------------------------|
| click here          |                                   |
|                     | is English language<br>click here |

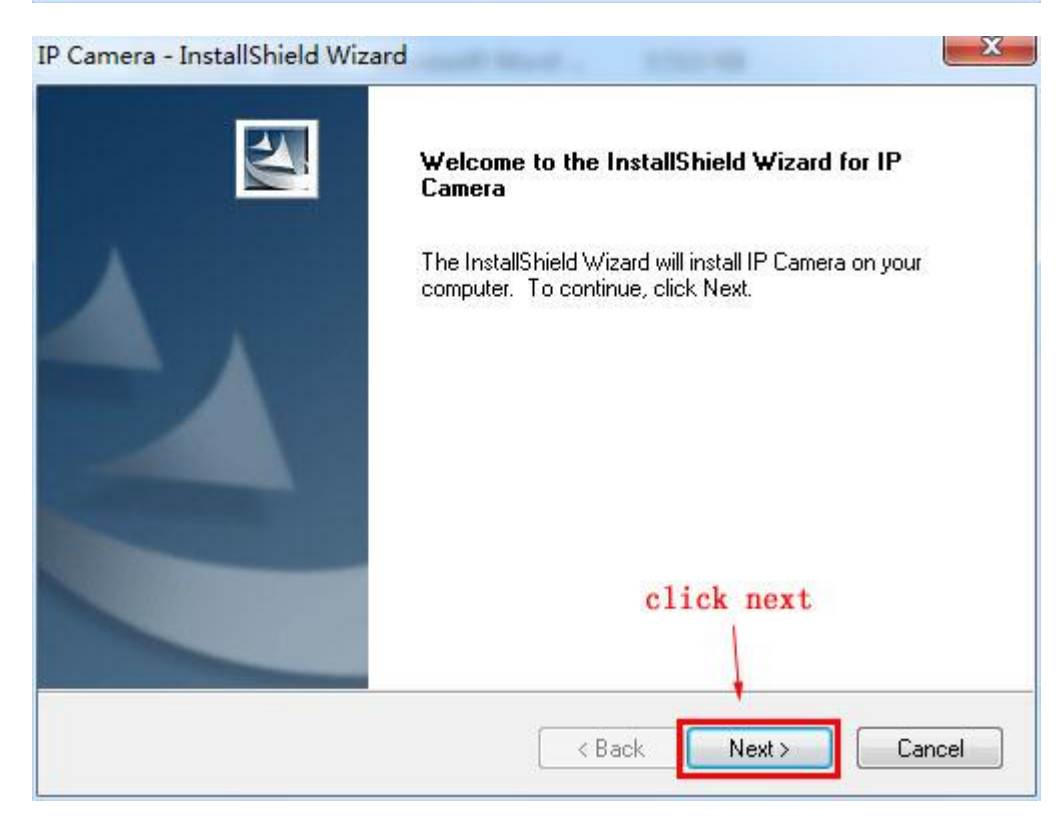

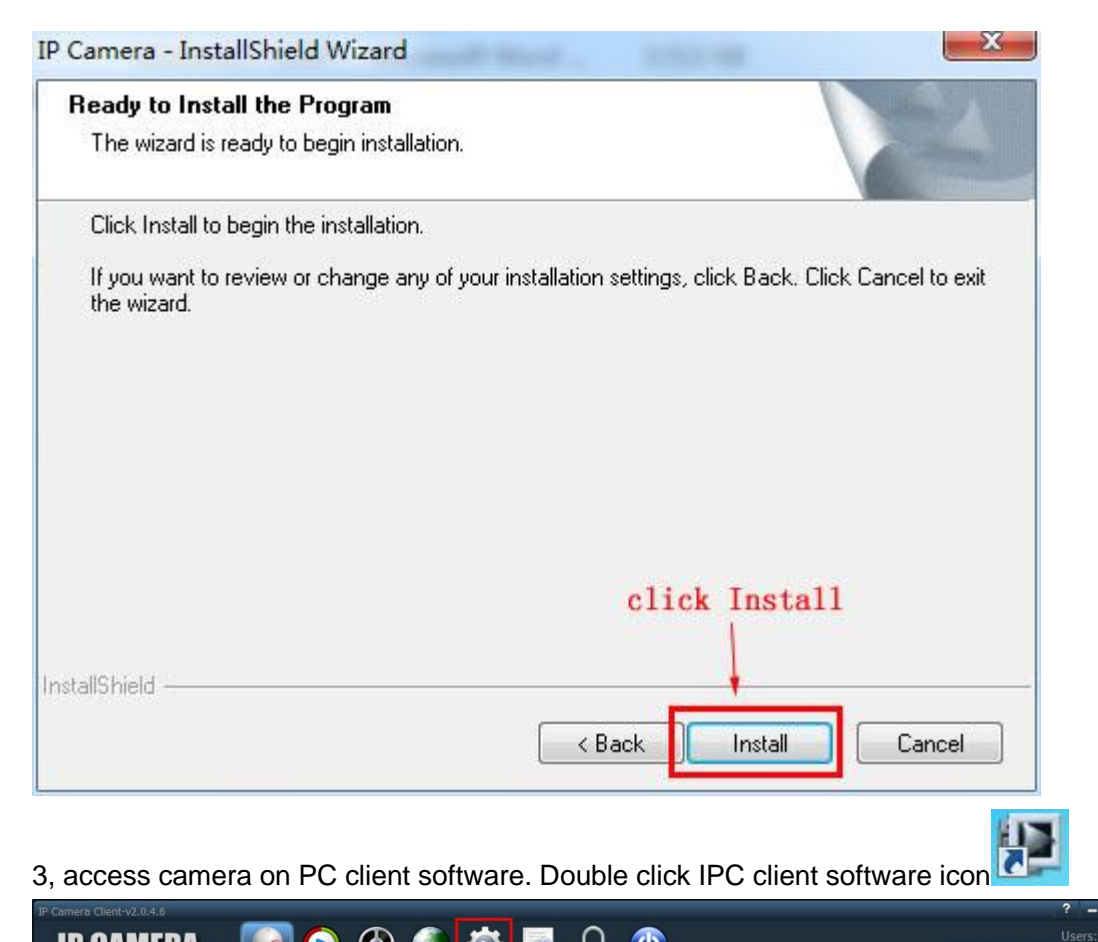

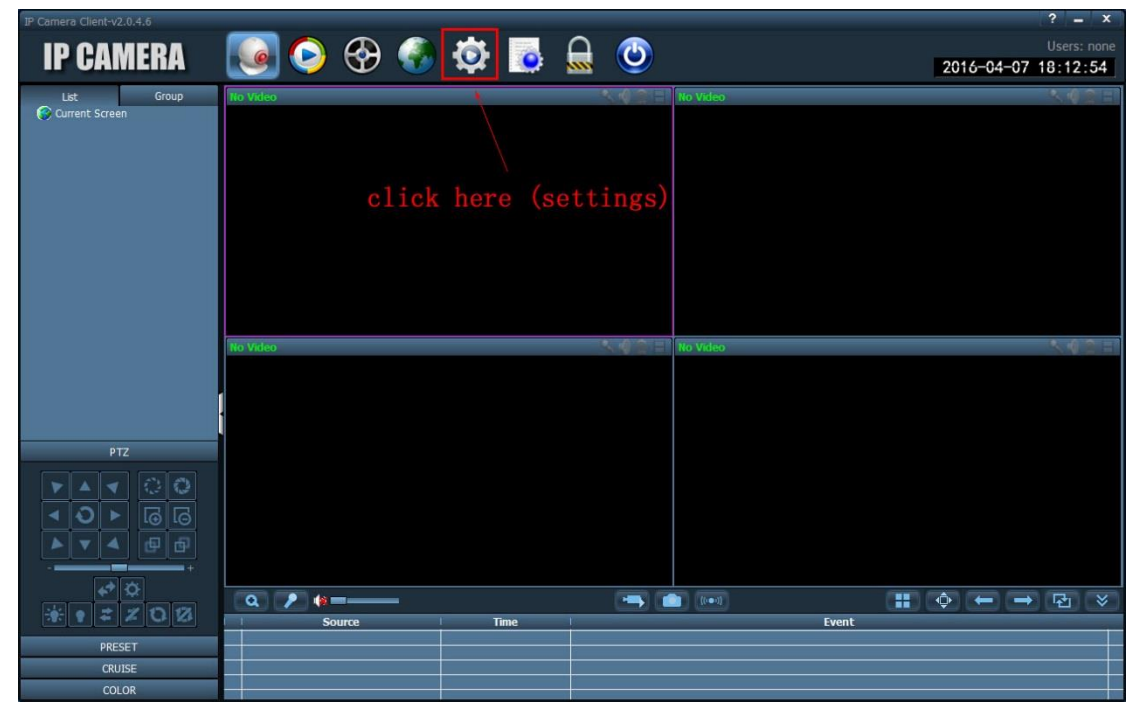

| IP Camera Client-v2.0.4.6 |          |                                        |             |       | ? <b>-</b> X                       |
|---------------------------|----------|----------------------------------------|-------------|-------|------------------------------------|
| <b>IP CAMERA</b>          | 🧕 🙆 🤅    | 🚱 🚷 🔯 🐻                                | 🚨 🕑         |       | Users: none<br>2016-04-07 18:13:18 |
| List Group                | No Video |                                        | No Video    |       | < 4 2 E                            |
| Current Screen            | na Vdeo  | Login<br>User Name:<br>Password:<br>OK | idmin Video |       | <b>.</b>                           |
| PTZ                       |          |                                        |             |       |                                    |
|                           |          | clic                                   | k OK        |       |                                    |
|                           |          |                                        |             |       |                                    |
| * *                       | Q 2 (*== |                                        | -           |       |                                    |
| * • = = 2012              | Souro    | e Time                                 |             | Event |                                    |
| PRESET                    |          |                                        |             |       |                                    |
| CRUISE                    |          |                                        |             |       |                                    |
| COLOR                     |          |                                        |             |       |                                    |

Note: PC client software user name is admin, no password, nothing need to type in.

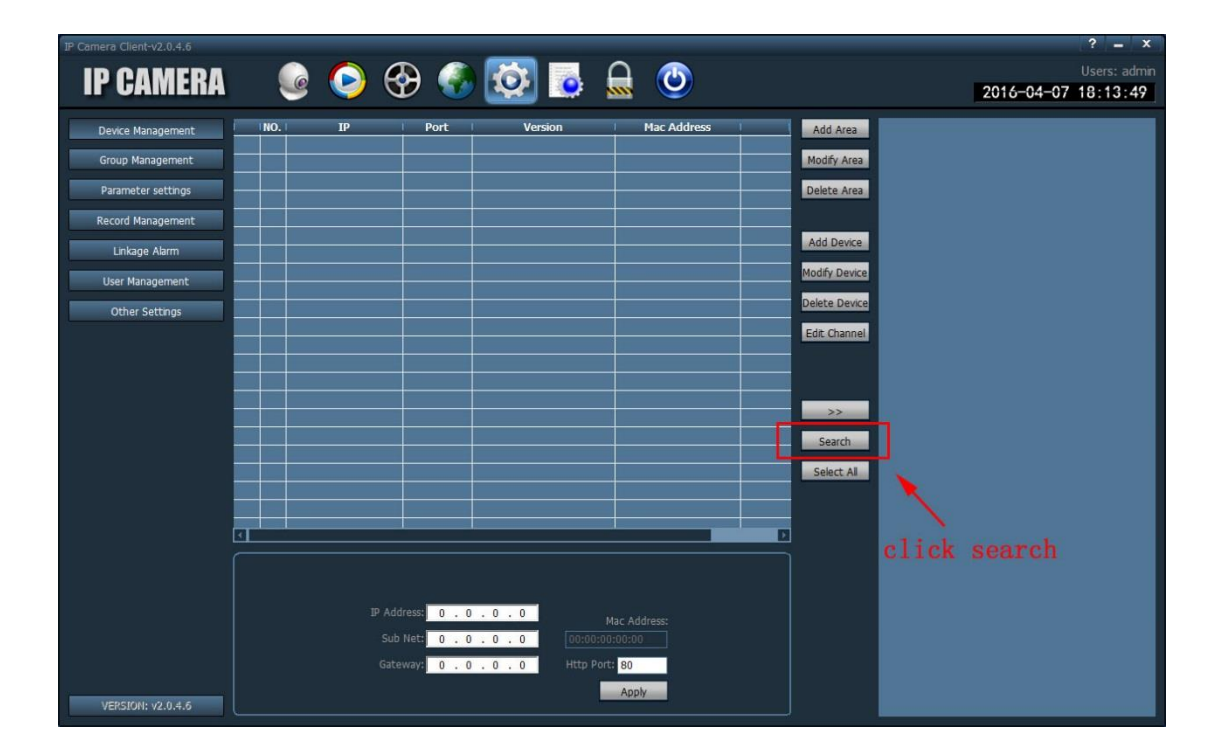

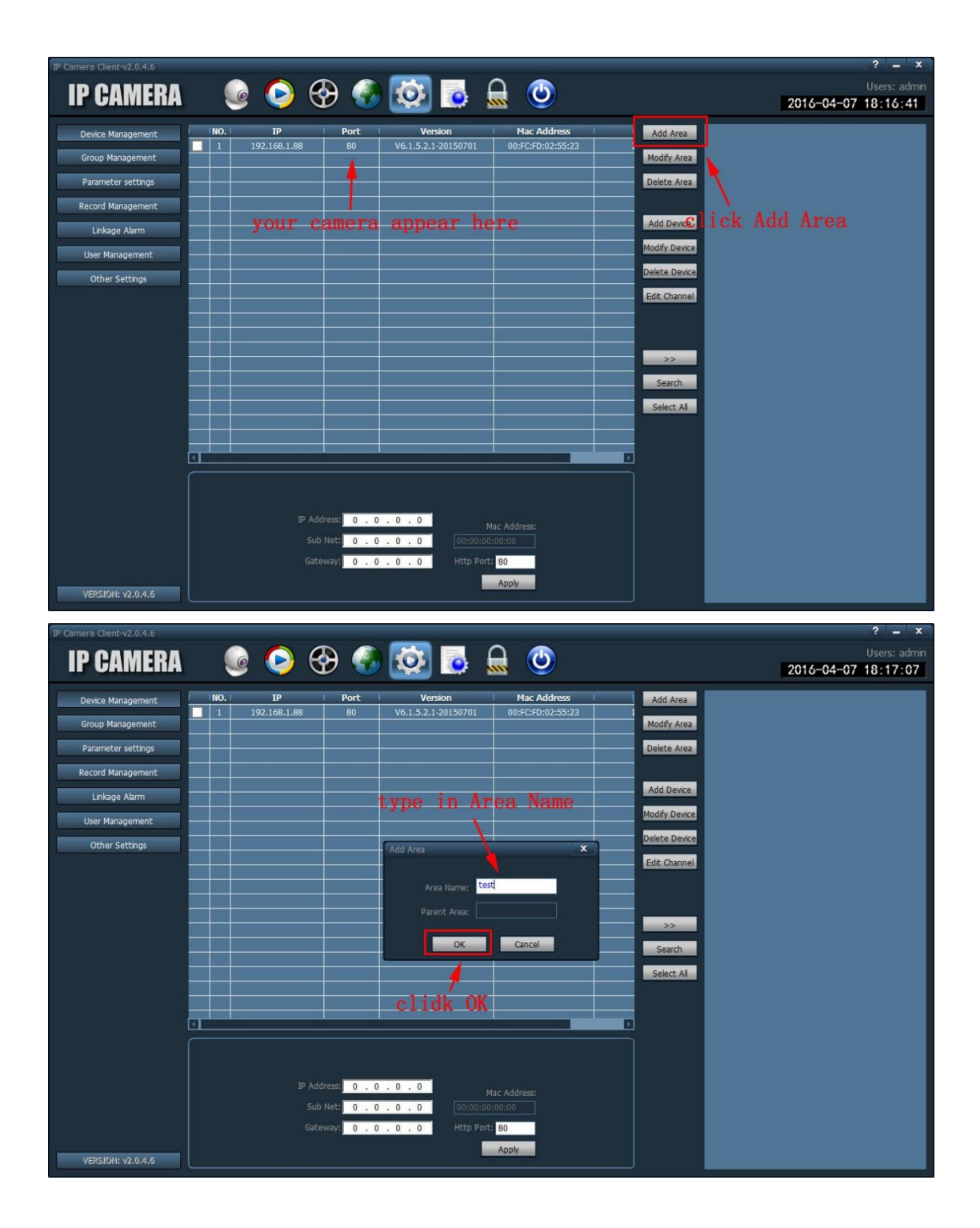

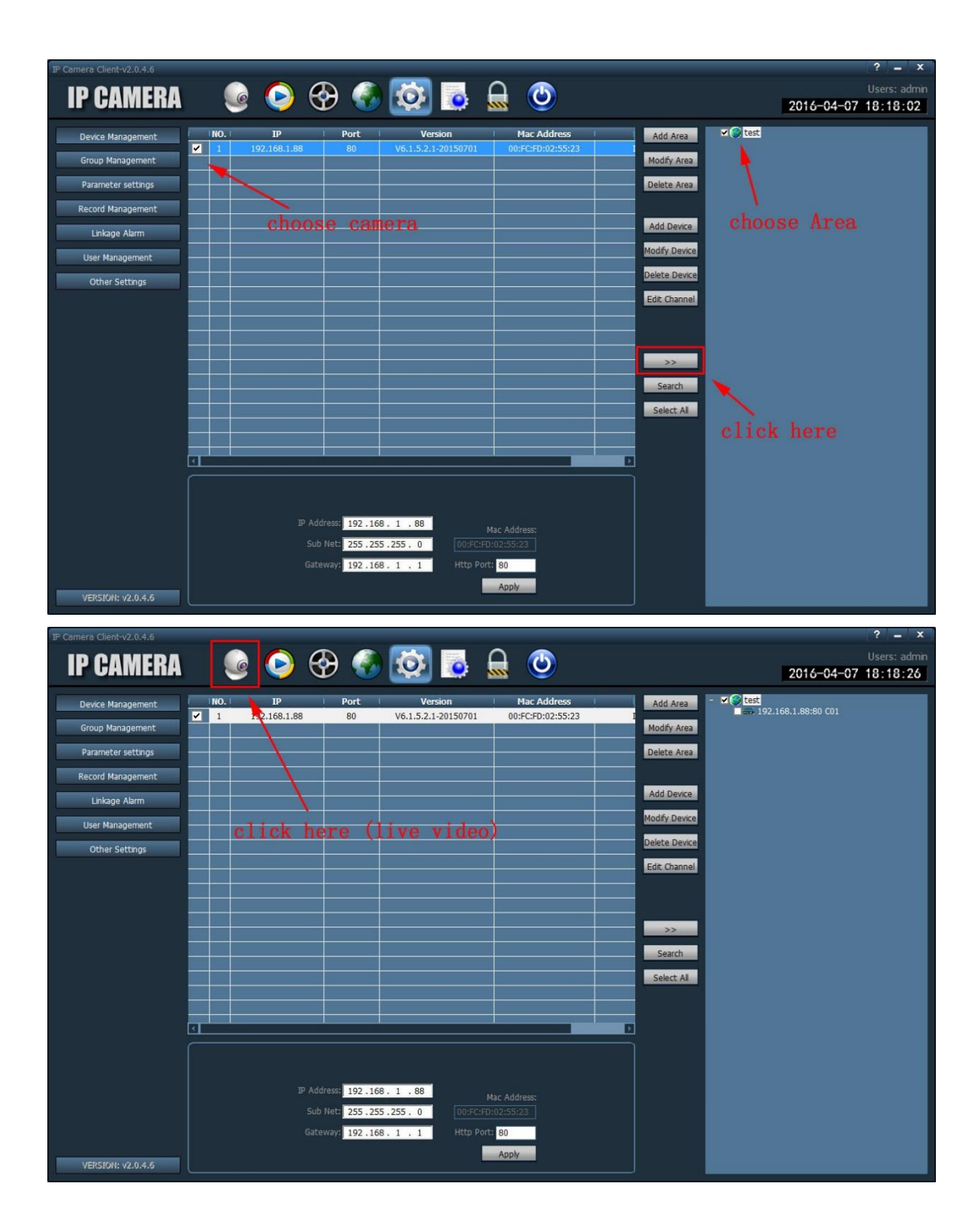

| In control change vizion no                                                                                                    |                  |                                                                                                    |           |      |        |           | ? <b>–</b> X                                     |
|----------------------------------------------------------------------------------------------------|------------------|----------------------------------------------------------------------------------------------------|-----------|------|--------|-----------|--------------------------------------------------|
| ID OBMEDA                                                                                                    |                  |                                                                                                    | -         |      | $\cap$ |           | Users: admin                                     |
| IP GAMEKA                                                                                                    |                  | ୍ 🐨 🐨                                                                                                    | y 😲       |      | 1111   | <b>O</b>  | 2016-04-07 18:19:00                              |
| List Group                                                                                                    | No Video         |                                                                                                    |           |      |        | -0 -01-01 | No Video                                         |
| - Otat                                                                                                    |                  |                                                                                                    |           |      |        |           |                                                  |
| + == 192.168.1.88:80                                                                                                    |                  |                                                                                                    |           |      |        |           |                                                  |
|                                                                                                    |                  |                                                                                                    |           |      |        |           |                                                  |
| T                                                                                                    |                  |                                                                                                    |           |      |        |           |                                                  |
|                                                                                                    |                  |                                                                                                    |           |      |        |           |                                                  |
| 1 2 2 2 2 2 2 2 2 2 2 2 2                                                                                                    |                  |                                                                                                    |           |      |        |           |                                                  |
| double click                                                                                                    | here             |                                                                                                    |           |      |        |           |                                                  |
|                                                                                                    |                  |                                                                                                    |           |      |        |           |                                                  |
|                                                                                                    |                  |                                                                                                    |           |      |        |           |                                                  |
|                                                                                                    |                  |                                                                                                    |           |      |        |           |                                                  |
|                                                                                                    | No Video         |                                                                                                    |           |      |        |           | No Video                                         |
|                                                                                                    |                  |                                                                                                    |           |      |        |           |                                                  |
|                                                                                                    | 1                |                                                                                                    |           |      |        |           |                                                  |
|                                                                                                    | 1                |                                                                                                    |           |      |        |           |                                                  |
| РТZ                                                                                                    |                  |                                                                                                    |           |      |        |           |                                                  |
|                                                                                                    |                  |                                                                                                    |           |      |        |           |                                                  |
|                                                                                                    |                  |                                                                                                    |           |      |        |           |                                                  |
|                                                                                                    |                  |                                                                                                    |           |      |        |           |                                                  |
| ▶ ▼ ▲ @ @                                                                                                    |                  |                                                                                                    |           |      |        |           |                                                  |
| +                                                                                                    |                  |                                                                                                    |           |      |        |           |                                                  |
| ¢ 🔅                                                                                                    |                  |                                                                                                    |           |      |        |           |                                                  |
| * • # 2 0 2                                                                                                    |                  | 011109                                                                                                    | I T       | īme  | 12     |           | Event                                            |
| DRESET                                                                                                    |                  |                                                                                                    |           |      |        |           |                                                  |
| CRUISE                                                                                                    |                  |                                                                                                    |           |      |        |           |                                                  |
| COLOR                                                                                                    |                  |                                                                                                    |           |      |        |           |                                                  |
|                                                                                                    |                  |                                                                                                    |           |      |        |           |                                                  |
| IP Camera Client-v2.0.4.6                                                                                                    |                  |                                                                                                    |           |      |        |           | ? <b>_</b> ×                                     |
|                                                                                                    |                  | ~ ~                                                                                                    |           |      | -      | -         |                                                  |
| IP CAMERA                                                                                                    |                  | 🚱 🥥                                                                                                    | 0         |      | Ω      |           | Users: admin                                     |
| IP CAMERA                                                                                                    | 6                | 🛞 🍕                                                                                                    | ) 🔯       | 0    |        | ٢         | Users: admin<br>2016-04-07 18:22:41              |
|                                                                                                    | No Video         | 🕀 🍕                                                                                                    | ) 🌣       | ٥    |        | ٢         | Users: admin<br>2016-04-07 18:22:41<br>No Video  |
| IP CAMERA                                                                                                    | No Video         | <b>⊕ €</b>                                                                                                    | ð         |      |        | ٢         | Users: admin<br>2016-04-07 18:22:41<br>140 Video |
| IP CAMERA<br>List Group<br>- @ test<br>- 107 Iss I seren<br>@ Channel 01<br>@ Commit Surger                                                                                                    | No Video         | <b>⊕ €</b>                                                                                                    | <b>\$</b> | 0    |        | ٢         | Users: admin<br>2016-04-07 18:22:41<br>No Video  |
| List Group<br>- © test 1 Group<br>• © Channel 01<br>© Channel 01                                                                                                    | Ko Video         | <b>⊕ €</b>                                                                                                    | <b>\$</b> | 0    |        |           | Users: admin<br>2016-04-07 18:22:41<br>No Video  |
| Let Group<br>- © Test<br>- 107 IAS 1 Beren<br>- 107 IAS 1 Beren<br>Content Surger                                                                                                    | No Video         | <b>⊕ €</b>                                                                                                    | <b>.</b>  |      |        | ٢         | Users: admin<br>2016-04-07 18:22:41<br>No Video  |
| IP CAMERA<br>Lat Group<br>- O test<br>- 107 168 1 Baren<br>O Contents Sureen                                                                                                    | No Video         |                                                                                                    | <b>.</b>  |      |        | 3         | Users: admin<br>2016-04-07 18:22:41<br>No Video  |
| IP CAMERA<br>Lat Group<br>- Ctat<br>- 107 163 1 secon<br>Content: Sureen                                                                                                    | No Video         | <ul><li>.</li></ul>                                                                                                    | <b>\$</b> |      |        |           | Users: admin<br>2016-04-07 18:22:41<br>No Video  |
| IP CAMERA                                                                                                    | No Video         |                                                                                                    | <b>.</b>  | ٥    |        | ٢         | Users: admin<br>2016-04-07 18:22:41<br>No Video  |
| IP CAMERA<br>Let Group<br>Channel 01<br>Cohnnel 02<br>Cohnnel 02<br>double click                                                                                                    | here             | Image: Control of the second second | <b>.</b>  |      |        | ٢         | Users: admin<br>2016-04-07 18:22:41<br>No Video  |
| IP CAMERA<br>Lat Group<br>Chan<br>Connel 01<br>Connel 01<br>Connel 01<br>double click                                                                                                    | here             |                                                                                                    | <b>.</b>  |      |        |           | Users: admin<br>2016-04-07 18:22:41<br>No Video  |
| IP CAMERA<br>Lat Group<br>Chanelos<br>Connelos<br>Connelos<br>Connelos<br>double click                                                                                                    | here             |                                                                                                    | ð         |      |        |           | Users: admin<br>2016-04-07 18:22:41              |
| IP CAMERA<br>Lat Group<br>Control 169 1 Good<br>Control 169 1 Good<br>Cont                                                                                                    | here             |                                                                                                    | ð         |      |        |           | Users: admin<br>2016-04-07 18:22:41              |
| IP CAMERA<br>Lst Group<br>Control 100 100 100 100 100 100 100 100 100 10                                                                                                    | No Video         |                                                                                                    | ð         |      |        |           | Users: admin<br>2016-04-07 18:22:41              |
| IP CAMERA                                                                                                    | No Video         |                                                                                                    | ð         |      |        |           | Users: admin<br>2016-04-07 18:22:41              |
| IP CAMERA                                                                                                    | No Video         |                                                                                                    | ð         |      |        |           | Users: admin<br>2016-04-07 18:22:41              |
| IP CAMERA<br>Let Group<br>tor too season<br>comment Surrent<br>double click                                                                                                    | No Video         |                                                                                                    | ð         |      |        |           | Users: admin<br>2016-04-07 18:22:41              |
| IP CAMERA<br>Let Group<br>Total a sean<br>Contract Science<br>double click                                                                                                    | No Video         |                                                                                                    |           |      |        |           | Users: admin<br>2016-04-07 18:22:41<br>No Video  |
| IP CAMERA<br>Lat Group<br>• Otat<br>• Outraits Second<br>double click                                                                                                    | here             |                                                                                                    |           |      |        |           | Users: admin<br>2016-04-07 18:22:41              |
| IP CAMERA<br>Lat Group<br>Contract Second<br>Contract Second<br>Contract Second<br>double click                                                                                                    | here<br>No Video |                                                                                                    |           |      |        |           | Users: admin<br>2016-04-07 18:22:41              |
| IP CAMERA<br>Let Group<br>Contract descent<br>Contract descent<br>Contract descent<br>double click                                                                                                    | here             |                                                                                                    |           |      |        |           | Users: admin<br>2016-04-07 18:22:41              |
| IP CAMERA<br>Let Group<br>Contract Second<br>Contract Second<br>Contract Second<br>double click                                                                                                    | here             |                                                                                                    |           |      |        |           | Users: admin<br>2016-04-07 18:22:41              |
| IP CAMERA<br>Let Group<br>• Est<br>• Operation a second<br>operation of the second<br>double click                                                                                                    |                  |                                                                                                    |           |      |        |           | Users: admin<br>2016-04-07 18:22:41              |
| IP CAMERA<br>Let Group<br>Control 100 1 100 1 100 1<br>Control 100 1 100 1 100 1<br>Control 100 1 100 1<br>Control 100 1 100 1<br>Control 100 1 100 1<br>Control 100 1 100 1<br>Control 100 1 100 1<br>Control 100 1 100 1<br>Control 100 1 100 1<br>Control 100 1 100 1<br>Control 100 1 100 1<br>Control 100 1 100 1<br>Control 100 1 100 1<br>Control 100 1<br>Control 100 1                                                                                                    |                  |                                                                                                    |           | inte |        |           | Users: admin<br>2016-04-07 18:22:41              |
| IP CAMERA<br>Let Group<br>• tot<br>• tot<br>• consent<br>• consen |                  | ource                                                                                                    |           | Ime  |        |           | Users: admin<br>2016-04-07 18:22:41              |

| IP Camera Client-v2.0.4.6                                                                                                    |                    |                   |                   | ? <b>-</b> X                        |
|----------------------------------------------------------------------------------------------------|--------------------|-------------------|-------------------|-------------------------------------|
| <b>IP CAMERA</b>                                                                                                    | 🚱 📀 🥥              | 🔯 🚺               | 20                | Users: admin<br>2016-04-07 18:24:12 |
| List Group                                                                                                    | IP Camera          |                   | No Video          | N ( 2 H                             |
| <ul> <li>← test</li> <li>→ 192.168.1.88:80</li> <li>★1 (hannel 01)</li> <li>← Current Screen</li> <li>\$1-192.168.1.88:80-C01</li> </ul> | Ro Vdeo            |                   | No Vdeo           |                                     |
|                                                                                                    |                    |                   |                   |                                     |
| PTZ                                                                                                    |                    |                   |                   |                                     |
|                                                                                                    | 11                 | ev video          | appear here       |                                     |
|                                                                                                    | a 🧨 🍋 🗕 🛶 🖉        |                   | 📥 💼 💷             |                                     |
| * * * * * *                                                                                                    | Source             | Time              |                   | Event                               |
| PRESET                                                                                                    | 192.168.1.88:80-C1 | 16-04-07 18:24:09 | Stop Motion Alarm |                                     |
| CRUITCE                                                                                                    | 192.168.1.88:80-C1 | 16-04-07 18:23:14 | Connect Success   |                                     |
| COLOR                                                                                                    |                    | 10 01 01 10/LEIJ1 |                   |                                     |

## Internet Explorer/IE Type in camera IP address 192.168.1.88 on IE and click enter. (-) (-) (-) http://192.168.1.88 **↑** ★ ¤ € P - × 0 192.168.1.88 192. 168. 1. 88 iexplore The server 192.168.1.88 is asking for your user name and password. The server reports that it is from index.html. Warning: Your user name and password will be sent using basic authentication on a connection that isn't secure. admin ••••• Remember my credentials user name: admin OK Cancel password: admin click OK P - C 🥘 192.168.1.88 File Edit View Favorites Tools Help Language: Chinese 🔮 IP CAMERA 🚺 click English Welcome! 请选择您要进行的操作: 电脑观看 手机观看 安装软件(初次使用)

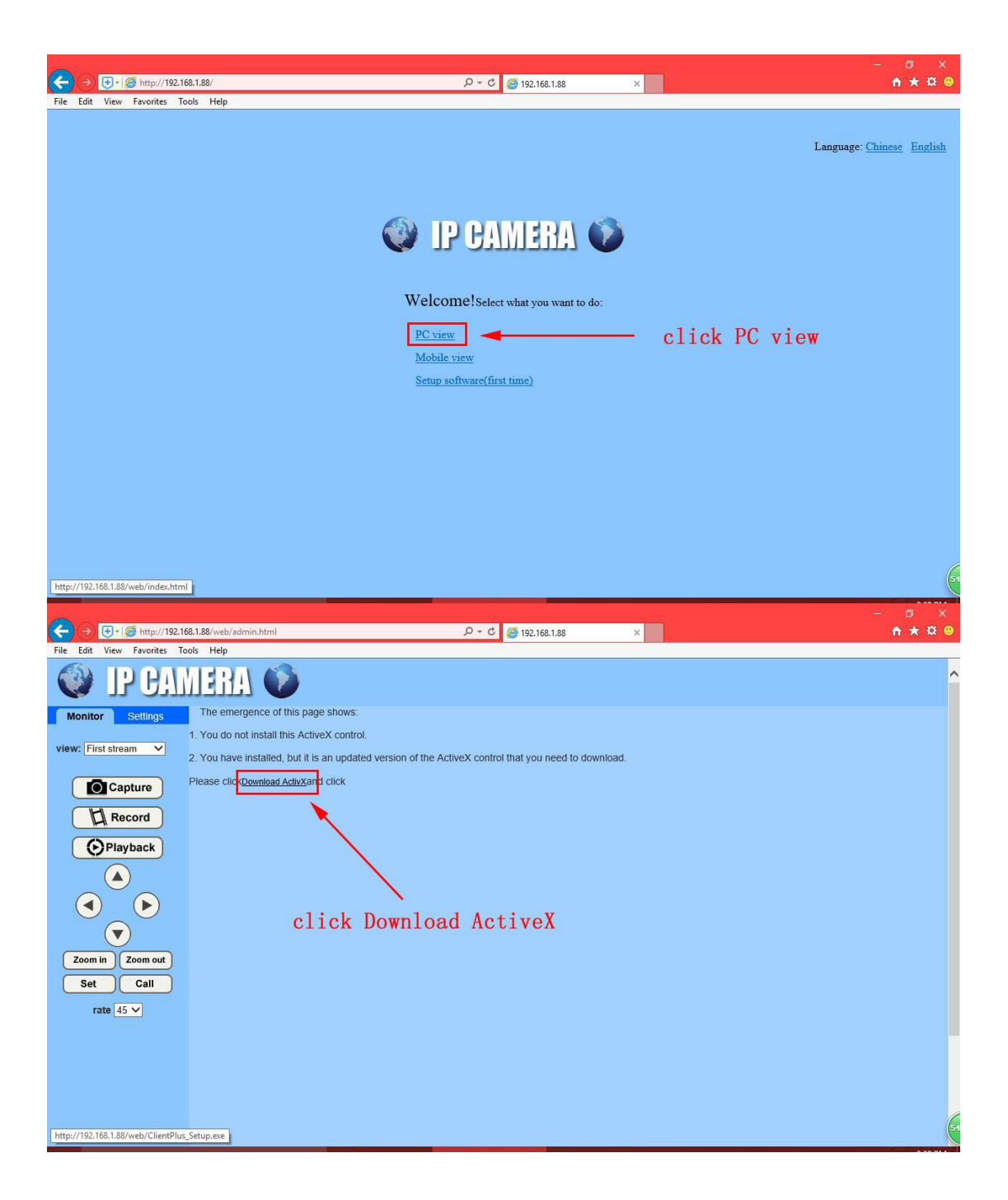

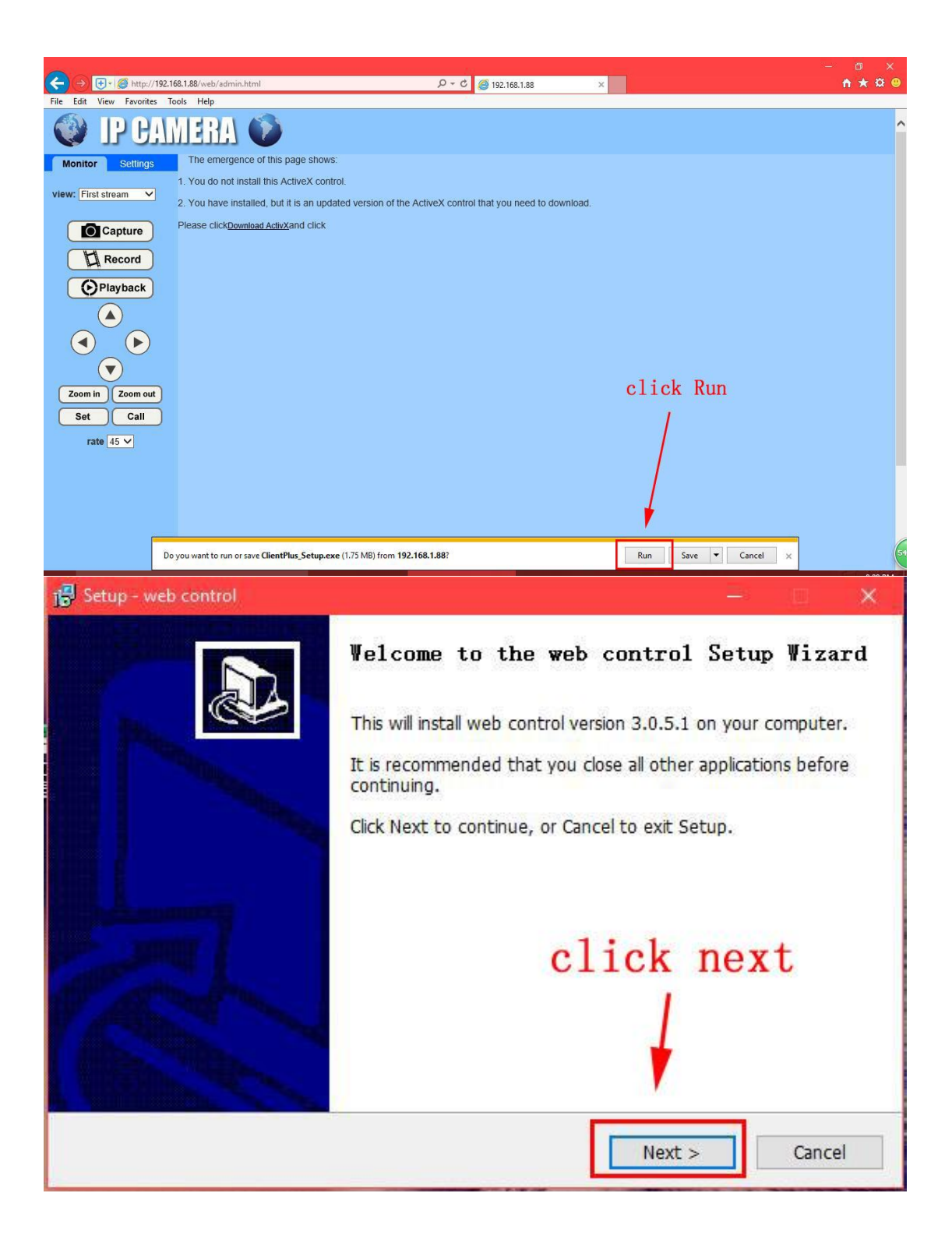

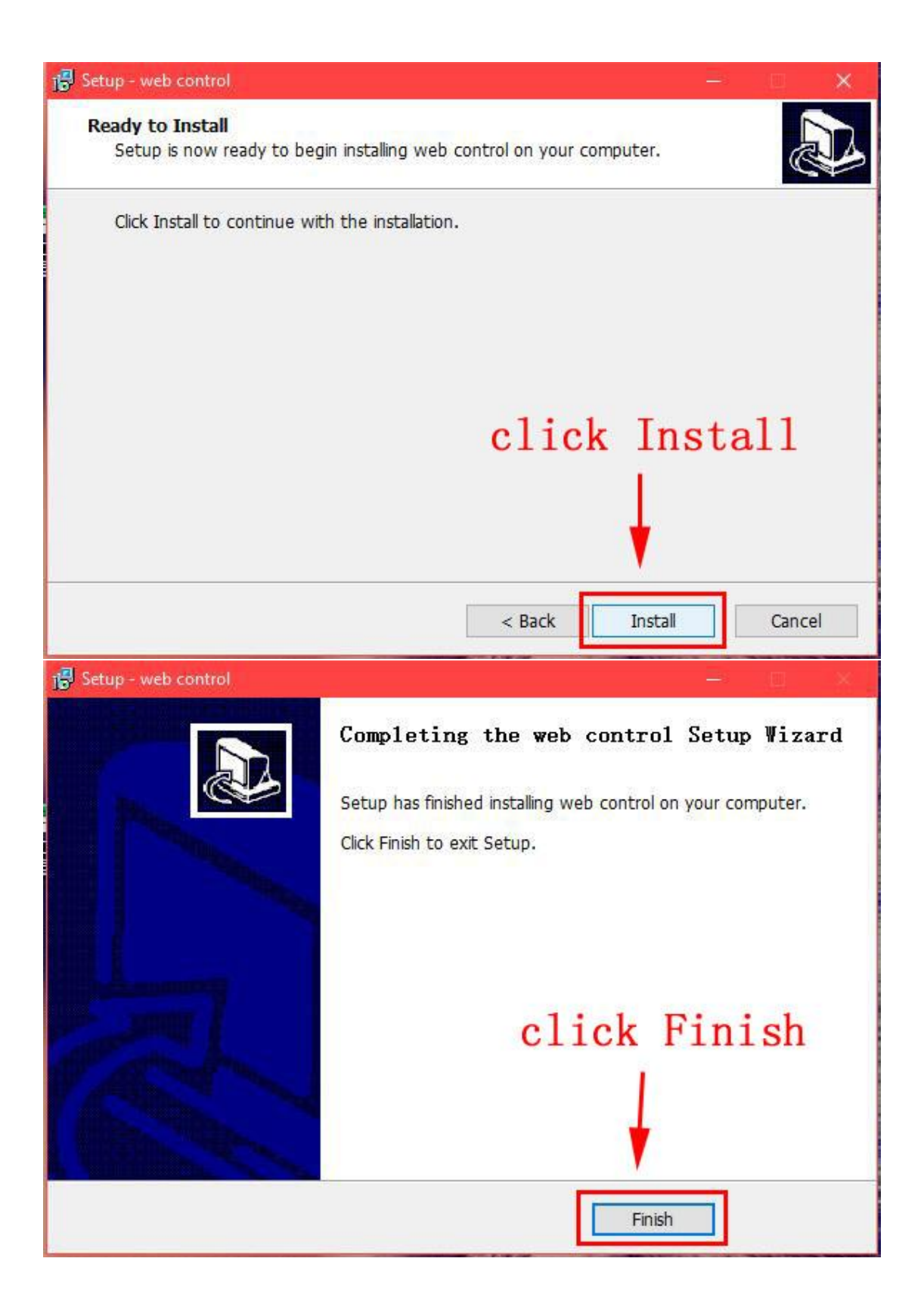

| ← → ⊕ + @ http://192.16                   | 168.1.88/web/admin.html                                                                                                    | P - C 🥘 192.168.1.88                | ×          |                                                                                                   | ት 🖈 👰       |
|-------------------------------------------|----------------------------------------------------------------------------------------------------|-------------------------------------|------------|---------------------------------------------------------------------------------------------------|-------------|
| File Edit View Favorites To               | Fools Help                                                                                                    |                                     |            | Print                                                                                             | >           |
| 🔮 IP CAL                                  | MERA 💿                                                                                                    |                                     |            | File<br>Zoom (100%)<br>Safety                                                                     | ><br>><br>> |
| Monitor Settings                          | The emergence of this page shows:<br>1. You do not install this ActiveX control.<br>2. You have installed, but it is an updated version of the Active<br>Please click <u>Download ActivX</u> and click | X control that you need to download |            | Add site to Apps<br>View downloads<br>Manage add-ons<br>F12 Developer Tools<br>Go to pinned sites | Ctrl+J      |
| Record<br>Playback                        |                                                                                                    |                                     | /          | Compatibility View settings<br>Internet options<br>About Internet Explorer                        |             |
|                                           |                                                                                                    |                                     | click here |                                                                                                   |             |
| Zoom in Zoom out<br>Set Call<br>rate 45 V |                                                                                                    |                                     |            |                                                                                                   |             |
|                                           |                                                                                                    |                                     |            |                                                                                                   |             |

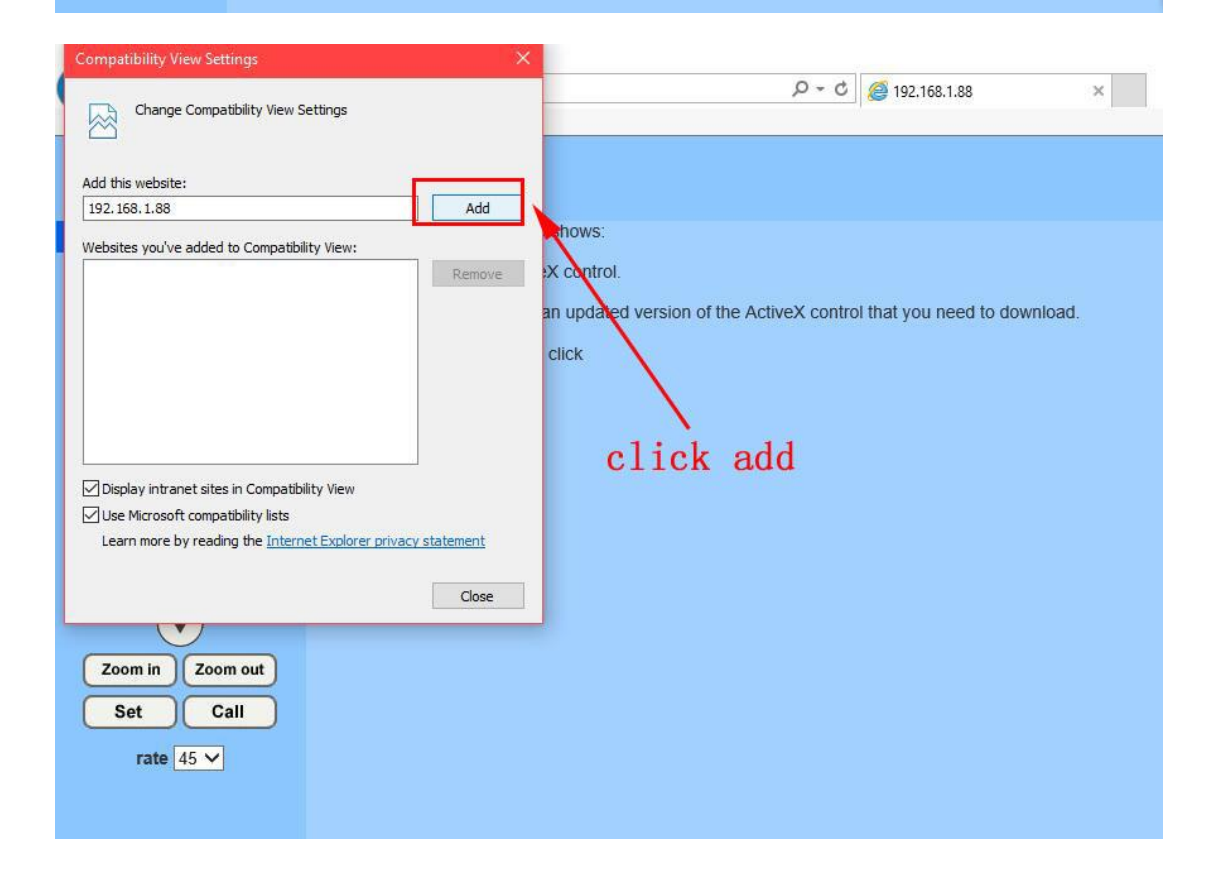

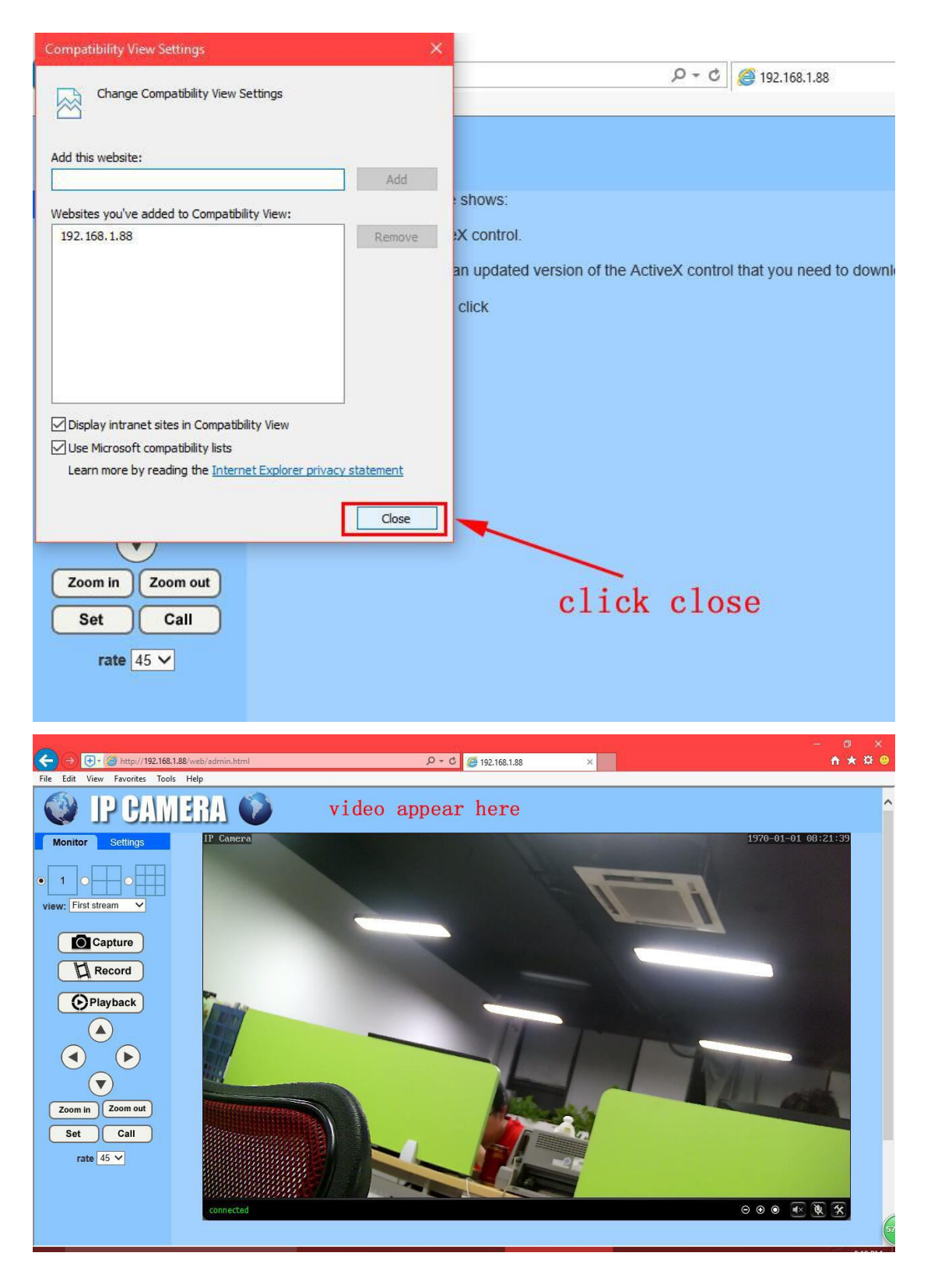

Note: If you use windows 10 system, please click "open with Internet Explorer" on Microsoft Edge page.

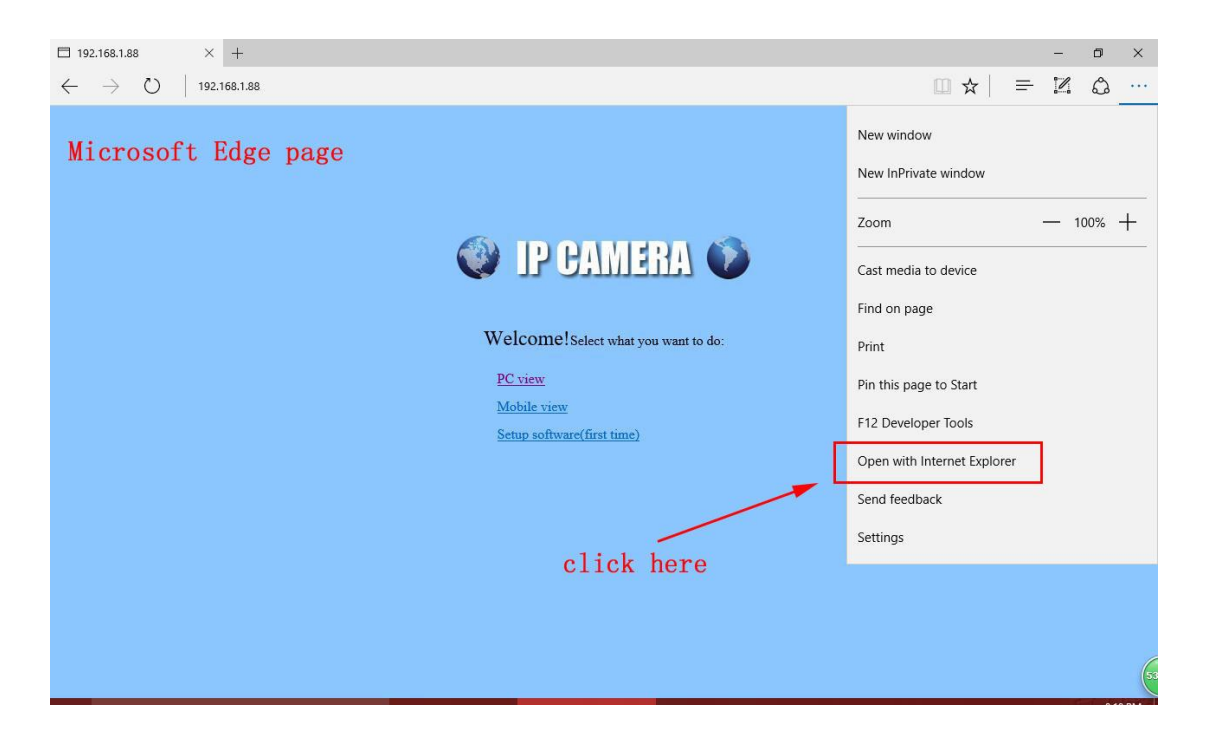

## P2P client software

2, Install P2P client software. (P2P client software is used for remote access your camera at different network/WAN, it Is attached in Mini CD manual file named "P2P Client\_Setup")

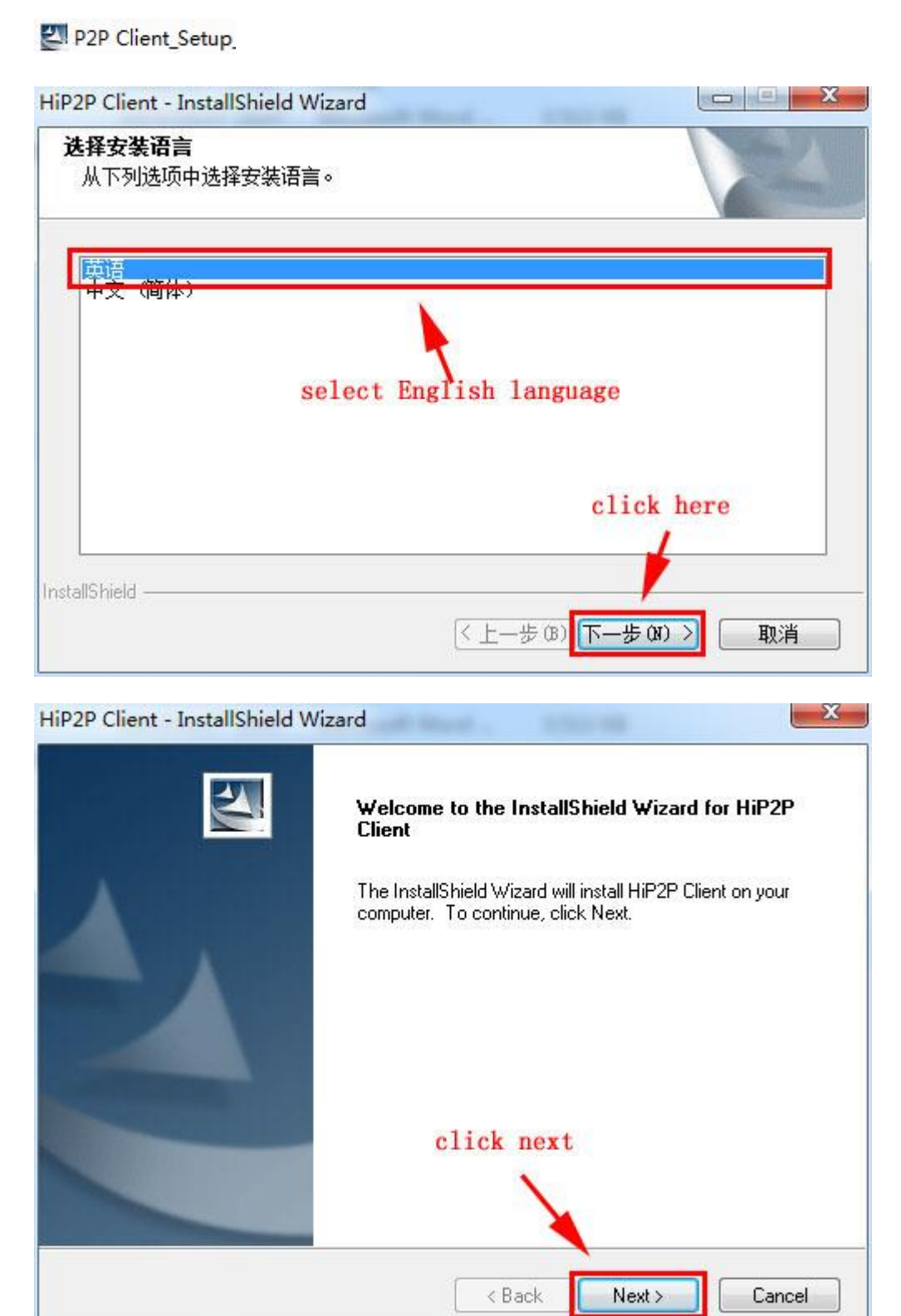

| HiP2P Client - InstallShield Wizard                       | ×                                                         |
|-----------------------------------------------------------|-----------------------------------------------------------|
| Ready to Install the Program                              |                                                           |
| The wizard is ready to begin installation.                |                                                           |
| Click Install to begin the installation.                  |                                                           |
| If you want to review or change any of you<br>the wizard. | r installation settings, click Back. Click Cancel to exit |
|                                                           | click Install                                             |
| nstallShield                                              |                                                           |
|                                                           | < Back Install Cancel                                     |

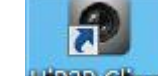

## 3, Add camera on P2P client software. Double click P2P client software icon. HiP2P client

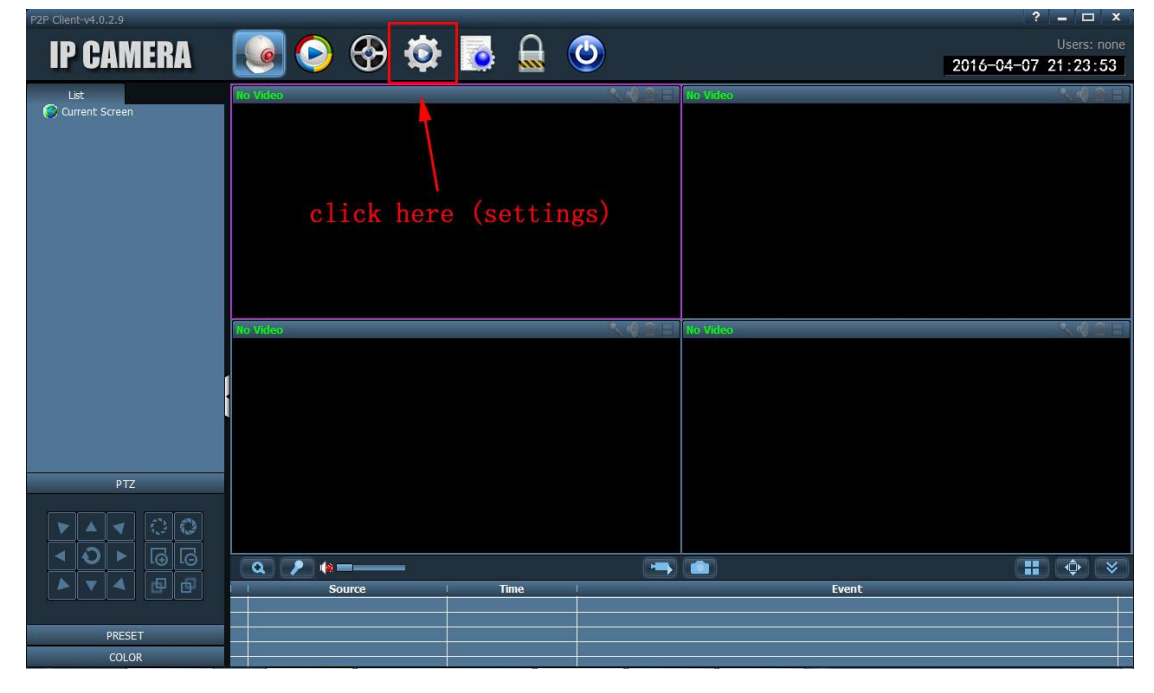

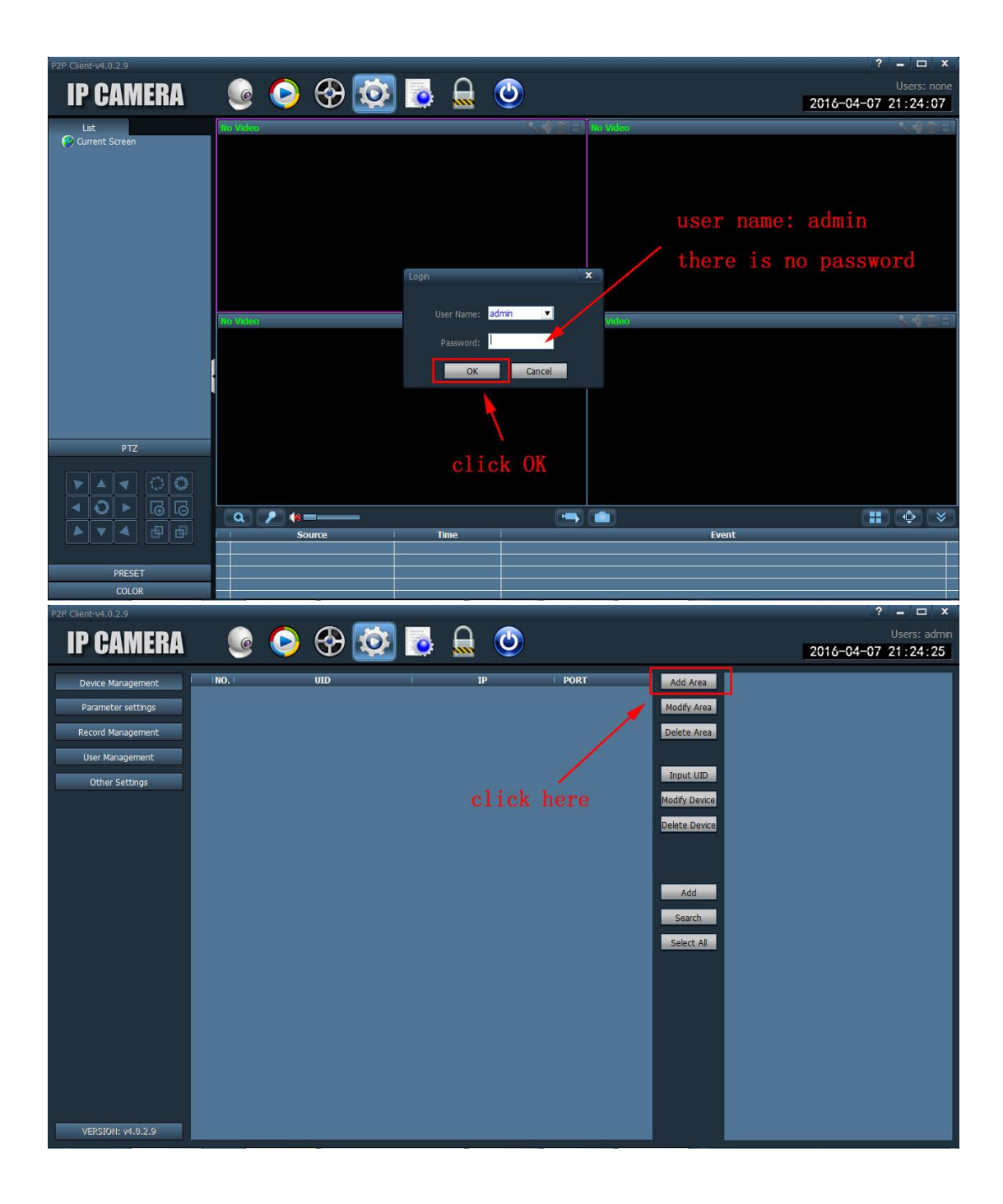

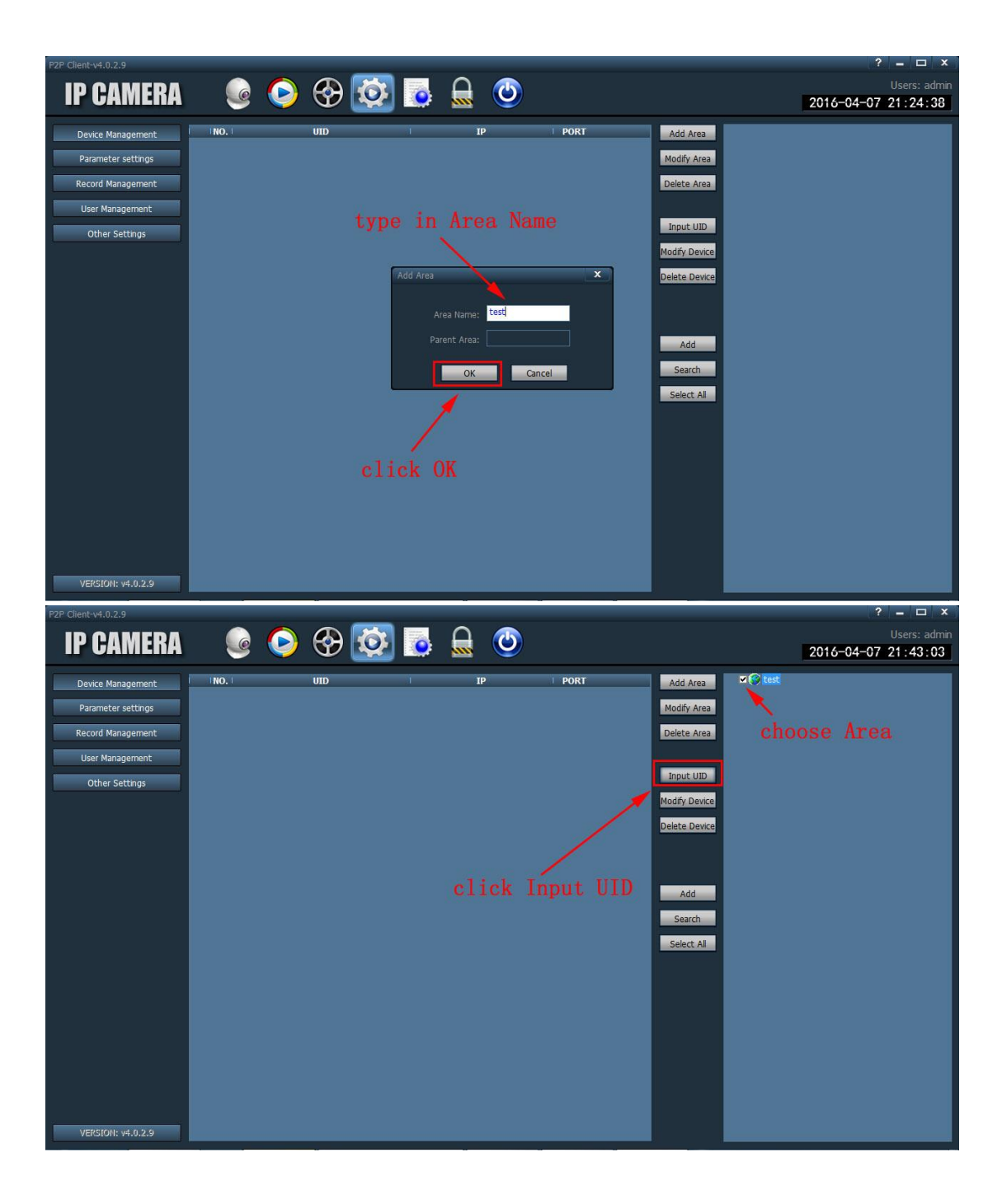

| P2P Client-v4.0.2.9                                                                                                    |                                                                                |                                                             |                                   | ? = 🗆 ×             |
|----------------------------------------------------------------------------------------------------|--------------------------------------------------------------------------------|-------------------------------------------------------------|-----------------------------------|---------------------|
| IP CAMERA                                                                                                    | 🐼 🚱 🤇                                                                          |                                                             |                                   | Users: admin        |
|                                                                                                    | s 🗢 🗥 💌                                                                        |                                                             |                                   | 2016-04-07 21:25:04 |
| Device Management                                                                                                    | UID                                                                            | I IP PORT                                                   | Add Area                          |                     |
| Parameter settings                                                                                                    |                                                                                |                                                             | Modify Area                       |                     |
| Record Management                                                                                                    |                                                                                |                                                             | Delete Area                       |                     |
| User Management                                                                                                    |                                                                                |                                                             |                                   |                     |
| Other Settings                                                                                                    |                                                                                |                                                             | Input UID                         |                     |
|                                                                                                    | Add Dev                                                                        | ce X                                                        | Modify Device                     |                     |
|                                                                                                    |                                                                                |                                                             | Delete Device                     |                     |
|                                                                                                    |                                                                                | Name:                                                       |                                   |                     |
|                                                                                                    |                                                                                | User wame: admin                                            |                                   |                     |
|                                                                                                    |                                                                                | Password:                                                   | Add                               |                     |
|                                                                                                    |                                                                                | Area: test                                                  | Search                            |                     |
|                                                                                                    |                                                                                | OK Cancel                                                   | Select All                        |                     |
|                                                                                                    |                                                                                |                                                             |                                   |                     |
|                                                                                                    |                                                                                |                                                             |                                   |                     |
|                                                                                                    | the second                                                                     |                                                             |                                   |                     |
|                                                                                                    |                                                                                | camera UID number on                                        | IE, see next                      |                     |
|                                                                                                    |                                                                                |                                                             |                                   |                     |
|                                                                                                    |                                                                                |                                                             |                                   |                     |
|                                                                                                    |                                                                                |                                                             |                                   |                     |
|                                                                                                    |                                                                                |                                                             |                                   |                     |
| VERSION: V4.0.2.9                                                                                                    |                                                                                |                                                             |                                   |                     |
| VERSION: 44.0.2.9                                                                                                    |                                                                                |                                                             |                                   |                     |
| Version: v4.0.2.9                                                                                                    | 58.1.88/web/admin.html                                                         | Q.+ (                                                       | A 102 168 1 88                    | × 1                 |
| Version: v+.0.2.9 ← → + · @ http://192.16 File Edit View Favorites To                                                                                                    | 58.1.88/web/admin.html                                                         | ) + ۵                                                       | <i>i</i> 192.168.1.88             | ×                   |
| Version: V+0,2,9<br>File Edit View Favorites To                                                                                                    | 58.1.88/web/admin.html<br>rols Help                                            | ۵.<br>۲ ج (                                                 | 2 212.168.1.88                    | ×                   |
| File Edit View Favorites To                                                                                                    | 58.1.88/web/admin.html<br>hols Help                                            | ۵ + Q                                                       | 2 🥭 192.168.1.88                  | ×                   |
| File Edit View Favorites To                                                                                                    | 58.1.88/web/admin.html<br>hols Help.                                           | ۵ + ۵                                                       | 192.168.1.88                      | ×                   |
| Version: v+.0.23<br>(←) → (←) ← (←) (+) (+) (+) (+) (+) (+) (+) (+) (+) (+                                                                                                    | 58.1.88/web/admin.html<br>hols Help                                            | <i>P</i> + (                                                | 192.168.1.88                      | ×                   |
| Velocitit V+U23<br>← → ← ← @ http://192.10<br>File Edit View Favorites To<br>↓ ← @ http://192.10<br>File Edit View Favorites To<br>↓ ← @ http://192.10<br>File Edit View Favorites To<br>↓ ← @ http://192.10<br>File Edit View Favorites To<br>↓ ← @ http://192.10<br>↓ ← @ http://192.10<br>↓ ← @ http://192.1  | 88.1.88/web/admin.html<br>hols Help<br>MERA ()<br>Platform                     | ۵<br>۶ + (                                                  | 2 2 192.168.1.88                  | ×                   |
| Velocitit v4.029<br>← → ← ← @ http://192.10<br>File Edit View Favorites To<br>↓ ← @ http://192.10<br>File Edit View Favorites To<br>↓ ← @ http://192.10<br>File Edit View Favorites To<br>↓ ← @ http://192.10<br>↓ ← @ http://192.10<br>↓ ← | 88.1.88/web/admin.html<br>hols Help<br>MERA CO<br>Platform<br>Enable:          |                                                             | 2 2 192.168.1.88                  | ×                   |
| Velocitit V+U23<br>← → ← ← @ http://192.10<br>File Edit View Favorites To<br>Weite Pavorites To<br>Monitor Settings<br>Media<br>Network<br>Network<br>Network                                                                                                    | 88.1.88/web/admin.html<br>Help<br>MERA CO<br>Platform<br>Enable:<br>UID:       | ● On ○ Off<br>AAAA-100033-MYMWF                             | 2 2 192.168.1.88                  | ×                   |
| Velocitit v4.029<br>← → ← @ http://192.14<br>File Edit View Favorites To<br>Wiew Favorites To<br>Monitor Settings<br>Media<br>Network<br>Network<br>Network<br>Wireless<br>Ddns                                                                                                    | 88.1.88/web/admin.html<br>hols Help<br>MERA ()<br>Platform<br>Enable:<br>UID:  | ● On ○ Off<br>AAAA-100033-MYMWF                             | 2 2 192.168.1.88                  | ×                   |
| Velocitie V4.029                                                                                                    | 88.1.88/web/admin.html<br>rols Help<br>TERA ()<br>Platform<br>Enable:<br>UID:  | ⊙ On ○ Off<br>[AAAA-100033-MYMWF                            | 2 292.168.1.88                    | ×                   |
| Velociti V4.23                                                                                                    | 88.1.88/web/admin.html<br>rols Help<br>TERA CO<br>Platform<br>Enable:<br>UID:  |                                                             | 2 @ 192.168.1.88                  | ×                   |
| Velociti V4.23                                                                                                    | 88.1.88/web/admin.html<br>rols Help<br>MERA ()<br>Platform<br>Enable:<br>UID:  | ● On ○ Off<br>AAAA-100033-MYMWF<br>Apply                    | 2 @ 192.168.1.88<br>Cancel        | ×                   |
| Velociti V4.23<br>File Edit View Favorites To<br>Wonitor Settings<br>Monitor Settings<br>Media<br>Network<br>Network<br>Network<br>Network<br>Network<br>Network<br>Network<br>Network<br>Network<br>Network<br>Network<br>Network<br>Network<br>Network<br>Network<br>Network<br>Network<br>Network<br>Alarm                                                                                                    | 58.1.88/web/admin.html<br>hols Help<br>MERA ()<br>Platform<br>Enable:<br>UID:  | • On • Off<br>AAAA-100033-MYMWF<br>Apply                    | 2 @ 192.168.1.88<br>Cancel        | ×                   |
| Velociti view<br>File Edit View Favorites To<br>View Favorites To<br>View Favorites To<br>Network<br>Network<br>Network<br>Network<br>Network<br>Network<br>Network<br>Network<br>Network<br>Network<br>Network<br>Network<br>Network<br>Network<br>Network<br>Network<br>Network<br>Advanced                                                                                                    | 88.1.88/web/admin.html<br>hols Help<br>MERA ()<br>Platform<br>Enable:<br>UID:  | • on • off<br>AAAA-100033-MYMWF<br>Apply<br>camera UID numb | 2 @ 192.168.1.88<br>Cancel        | ×                   |
| Velociti view<br>File Edit View Favorites To<br>View<br>Monitor Settings<br>Media<br>Network<br>Network<br>Network<br>Network<br>Network<br>Network<br>Network<br>Network<br>Network<br>Network<br>Network<br>Network<br>Network<br>Network<br>Network<br>Alarm<br>Advanced<br>System                                                                                                    | 88.1.88/web/admin.html<br>hols Help<br>IERA CO<br>Platform<br>Enable:<br>UID:  | On Off<br>AAAA-100033-MYMWF<br>Apply<br>camera UID numb     | 2 2 192.168.1.88<br>Cancel        | ×                   |
| Version: v4.23                                                                                                    | 88.1.88/web/admin.html<br>hols Help<br>MERA Coo<br>Platform<br>Enable:<br>UID: | On Off<br>AAAA-100033-MYMWF<br>Apply<br>camera UID numb     | 2 @ 192.168.1.88<br>Cancel<br>Car | ×                   |
| Version: v4.23                                                                                                    | 88.1.88/web/admin.html<br>hols Help<br>MERA OO<br>Platform<br>Enable:<br>UID:  | On Off<br>AAAA-100033-MYMWF<br>Apply<br>camera UID numb     | 2 @ 192.168.1.88<br>Cancel<br>@r  |                     |
| Velociti vitu23                                                                                                    | 88.1.88/web/admin.html<br>nols Help<br>MERA OO<br>Platform<br>Enable:<br>UID:  | On Off<br>AAAA-100033-MYMWF<br>Apply<br>camera UID numb     | 2 2 192.168.1.88<br>Cancel        |                     |
| Velociti View Favorites To<br>File Edit View Favorites To<br>Wonitor Settings<br>Media<br>Network<br>Network<br>Network<br>Network<br>Network<br>Network<br>Network<br>Network<br>Network<br>Network<br>Network<br>Network<br>System                                                                                                    | 38.1.88/web/admin.html<br>nois Help<br>NERA ()<br>Platform<br>Enable:<br>UID:  | ● on O off<br>AAAA-100033-MYMWF<br>Apply<br>camera UID numb | 2 2 192.168.1.88<br>Cancel<br>er  |                     |

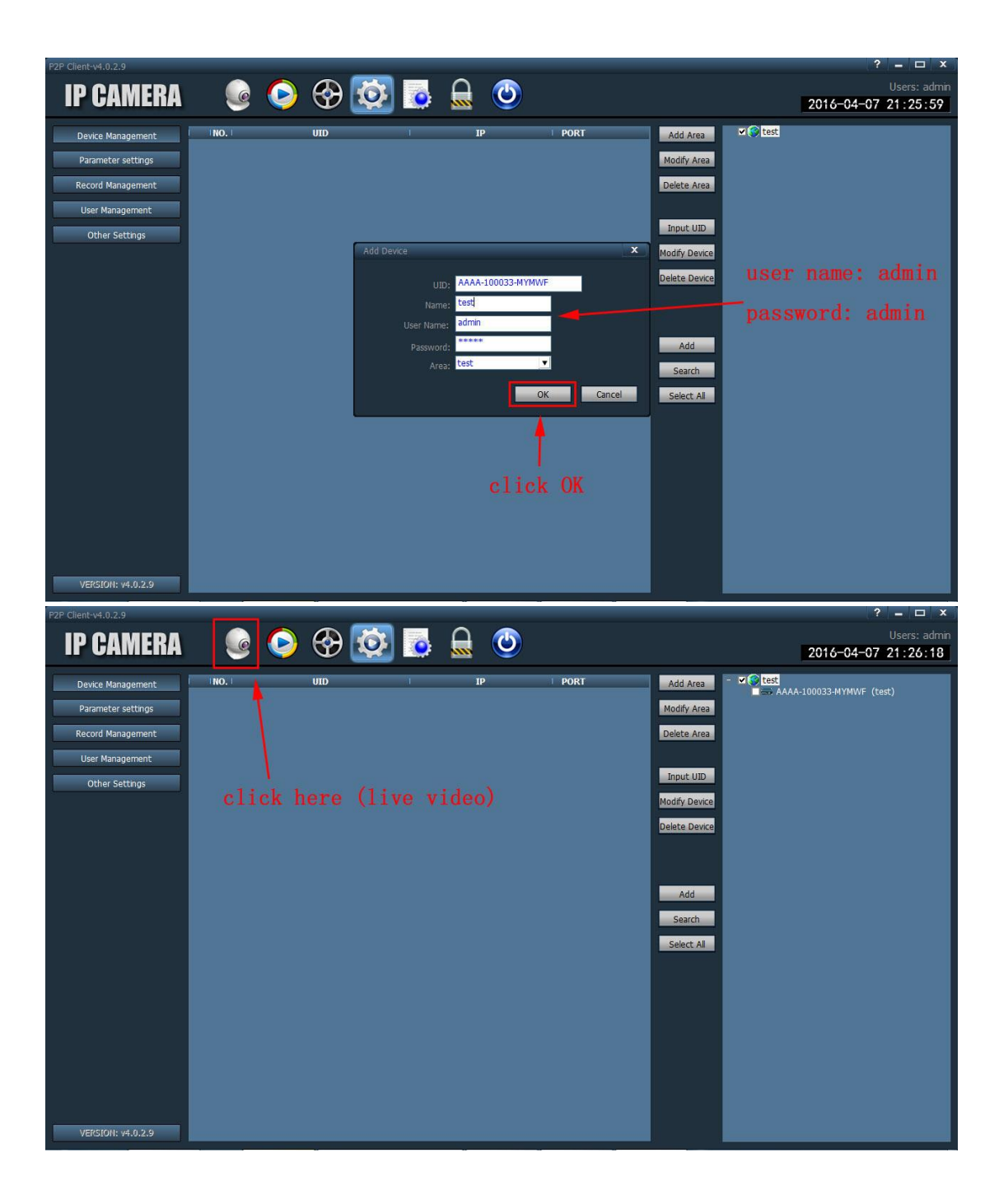

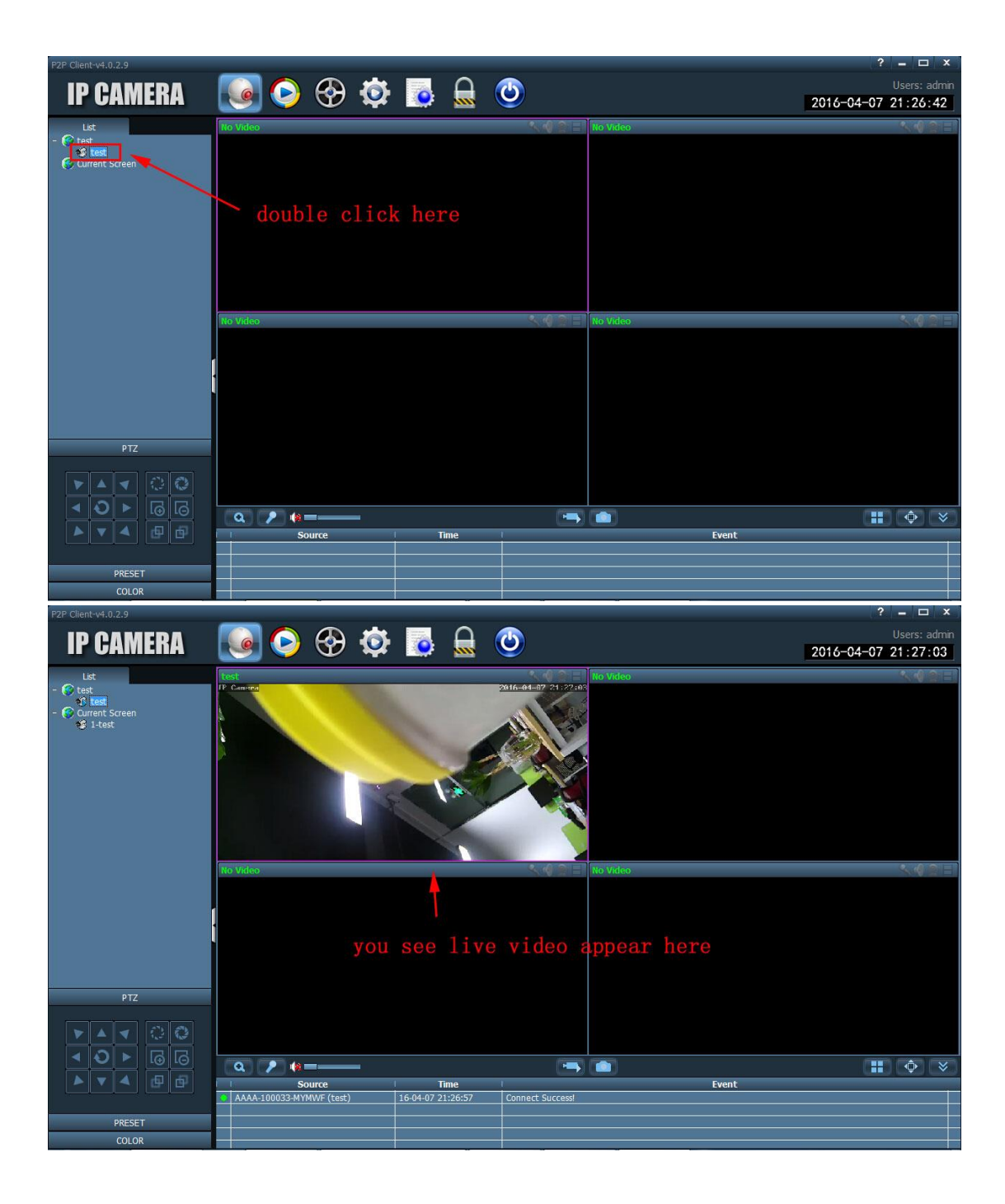